#### **INSTRUCTIONS TO RENEW RADIATION MACHINES**

Use the following link to access the online licensing system: https://amanda-portal.idph.state.ia.us/adpereh/portal/#/commons/sign-in

For assistance with finding a username or resetting a password, contact the OICO A&A password and ID Help Desk: 515-281-5703 or 1-800-532-1174.

**These instructions assume you have already created an A&A account & set up your Profile Page**. If you have not created an account and set up your profile, go back to <u>https://hhs.iowa.gov/regulatory-programs/radiation-machines</u> and follow the "Instructions to create your personal A&A account".

If you need assistance navigating the licensing portal after reviewing these instructions, contact the AMANDA Support Team: 1-855-824-4357.

#### **STEP 1: SIGN IN**

Enter your Account ID and password, and then click **Sign In**. If you need password support, please call the A&A password help desk at 800-532-1174.

| IDPH REC<br>Radiological I | ULATORY PROGRAMS<br>ealth   Emergency Medical Services | <ul> <li>Environmental</li> </ul> | Health |
|----------------------------|--------------------------------------------------------|-----------------------------------|--------|
|                            | Sign In Account ID: * Password *                       | 8                                 |        |
|                            | Sign In<br>Forgot Password                             | Forgot ID                         |        |

# STEP 2: My Profile

On the **My Profile** page, towards the bottom, is the **Select personal license or an organization to proceed** drop down, <u>select the facility to be renewed</u>, and then click **Continue**.

| If you do not see | your Facility listed | l, please call 855-824-4357. |
|-------------------|----------------------|------------------------------|
|-------------------|----------------------|------------------------------|

| ne                                                    | Date of Birth            |  |
|-------------------------------------------------------|--------------------------|--|
| hnny lester                                           | 04/15/1960               |  |
| al Address *<br>inny.tester@yahoo.com                 | Preferred Address        |  |
| Physical Address Details                              |                          |  |
| Address is                                            | ✓ ATTN                   |  |
| House Number* 8965                                    | Street Prefix            |  |
| Street Name *<br>Quest                                | Street Type              |  |
| Street Direction                                      | ▼ County                 |  |
| Unit Type                                             | - Un Number              |  |
| City *<br>Panama                                      | Stare<br>Arizona         |  |
| Country                                               | Zip Code *<br>96358      |  |
| Phone 1 *<br>8529637412                               | Phone 1 Type *<br>Mobile |  |
| Phone 2                                               | Phone 2 Type             |  |
|                                                       |                          |  |
| Select personal license or an organization to proceed |                          |  |

#### Select your company and click on **Continue**.

|   | Select personal license or an organization to proceed |          |       |           |  |  | I |
|---|-------------------------------------------------------|----------|-------|-----------|--|--|---|
|   | an mana a sa                                          |          |       |           |  |  |   |
| l | Personal Licenses                                     |          |       |           |  |  |   |
|   | Fake Company INC                                      |          |       |           |  |  |   |
|   |                                                       | Continue | Neoct | Addresses |  |  |   |

#### STEP 3: My Programs

This will take to the **My Programs** page for your facility. Click **Renew** to begin the steps to process your license as shown below.

| My Programs J                                                     | ohnny One Tester                                       | -Fake Company II                                             | NC                                      |                           |                                                    |                                  |                       |                               |                      |         |
|-------------------------------------------------------------------|--------------------------------------------------------|--------------------------------------------------------------|-----------------------------------------|---------------------------|----------------------------------------------------|----------------------------------|-----------------------|-------------------------------|----------------------|---------|
|                                                                   |                                                        |                                                              |                                         |                           |                                                    |                                  |                       |                               |                      | 1       |
| Programs for                                                      | Fake Company I                                         | NC                                                           |                                         |                           |                                                    |                                  |                       |                               |                      |         |
| License #                                                         | Applicant                                              | Program                                                      | Status                                  | Issue Date                | Expiry Date                                        | City                             | Details               | Online Services               | Renew                |         |
| MED 31251                                                         | Johnny Tester                                          | Radiological Facility                                        | Active                                  | 02/14/2023                | 03/01/2023                                         | Faker Town                       | Details               | Online Services               | Renew                |         |
|                                                                   |                                                        |                                                              |                                         |                           |                                                    |                                  | it                    | tems per page: 5 👻            | 1-1of1 <             | >       |
|                                                                   |                                                        |                                                              |                                         |                           |                                                    |                                  |                       |                               | Make Pay             | yment   |
|                                                                   |                                                        |                                                              |                                         |                           |                                                    |                                  |                       |                               |                      | _       |
| If you are an Individual<br>If you have an existing               | and wants to apply for a<br>company, the company n     | New Individual License, cli<br>ame should be listed in the   | ck on Apply for a F<br>left-hand column | Program on the above. Ins | tructions to Apply for a click continue. If you do | Program<br>o not see the company | name contact the Prog | gram office. If you want to a | apply as a Brand New | Company |
| or enter an Existing Cor                                          | mpany for the first click o                            | n New Company Registrati                                     | on. Instructions to                     | o create New Company Re   | egistration                                        |                                  |                       |                               |                      |         |
| If you are an Individual                                          | returning to the system: I                             | instructions to how to retur                                 | n system.                               |                           |                                                    |                                  |                       |                               |                      |         |
| <ul> <li>Click on Details t</li> <li>Click on Online S</li> </ul> | o add a new piece of equ<br>ervices to select services | iipment or edit/view an alre<br>s available for your License | eady approved app<br>type.              | blication.                |                                                    |                                  |                       |                               |                      |         |
| <ul><li>Click on Renew (</li><li>Click on Edit (if d</li></ul>    | when displayed) to comp<br>lisplayed) to complete a p  | elete a renewal application.<br>Dending application.         |                                         |                           |                                                    |                                  |                       |                               |                      |         |
|                                                                   |                                                        |                                                              |                                         |                           |                                                    |                                  |                       |                               |                      |         |
|                                                                   |                                                        |                                                              |                                         | 1                         |                                                    |                                  |                       |                               |                      |         |
|                                                                   |                                                        |                                                              |                                         |                           |                                                    |                                  |                       |                               |                      |         |

Are you sure you really want to renew this program?

Ok Cancel

A pop-up will appear. Click OK to **Continue**.

**NOTE**: If you do not see **Renew**, you cannot renew your certification at this time or if you have already started a renewal (under Status in column 4 it will say Renewal) and exited before completion, click on **Edit** under the Details column.

| My Programs                                                  | Johnny One Teste                                           | er -Fake Company IN                                            | IC                                       |                                                 |                                        |                      |                         |                            |                 |           |       |
|--------------------------------------------------------------|------------------------------------------------------------|----------------------------------------------------------------|------------------------------------------|-------------------------------------------------|----------------------------------------|----------------------|-------------------------|----------------------------|-----------------|-----------|-------|
| Programs f                                                   | or Fake Company                                            | INC                                                            |                                          |                                                 |                                        |                      |                         |                            |                 |           | r I   |
| License #                                                    | Applicant                                                  | Program                                                        | Status                                   | Issue Date                                      | Expiry Date                            | City                 | Details                 | Online Services            | Renew           |           | 1     |
| MED 31266                                                    |                                                            | Radiological Facility                                          | Renewal                                  |                                                 |                                        | Entrar               | Edit                    | Online Services            |                 |           |       |
|                                                              |                                                            |                                                                |                                          |                                                 |                                        |                      | ł                       | ems per page: 5 👻          | 1 - 1 of 1      | < >       | >     |
|                                                              |                                                            |                                                                |                                          |                                                 |                                        |                      |                         |                            | Ma              | ike Payme | nt    |
| If you are an Individu                                       | al and wants to apply for a                                | a New Individual License, clic                                 | k on Apply for a P                       | rogram on the above. Inst                       | ructions to Apply for a                | Program              |                         |                            |                 |           |       |
| If you have an existin<br>or enter an Existing (             | ig company, the company<br>Company for the first click     | name should be listed in the<br>on New Company Registration    | left-hand column.<br>on. Instructions to | Select the Company and<br>create New Company Re | click continue. If you d<br>gistration | o not see the compan | y name contact the Prog | ram office. If you want to | apply as a Bran | d New Cor | npany |
| If you are an Individu                                       | al returning to the system                                 | Instructions to how to return                                  | n system.                                |                                                 |                                        |                      |                         |                            |                 |           |       |
| Click on Detail     Click on Online                          | s to add a new piece of ec<br>e Services to select service | quipment or edit/view an alre<br>es available for your License | ady approved app<br>type.                | lication.                                       |                                        |                      |                         |                            |                 |           |       |
| <ul> <li>Click on Renev</li> <li>Click on Edit (i</li> </ul> | w (when displayed) to com<br>f displayed) to complete a    | nplete a renewal application.<br>a pending application.        |                                          |                                                 |                                        |                      |                         |                            |                 |           |       |
|                                                              |                                                            |                                                                |                                          |                                                 |                                        |                      |                         |                            |                 |           |       |

# STEP 4: Application Form

The **Application Form** will appear on the next screen. Click the drop down on the right side of the **Affirmation** section, and answer "Yes" or "No" to the questions provided.

| Application Form                      |        |
|---------------------------------------|--------|
| Radiological Facility - Medical/Chiro |        |
| Applicant: Johnny Tester              |        |
| Facility: Fake Company INC            |        |
|                                       |        |
| Application Form                      |        |
| Affirmation                           | $\sim$ |
| Facility Details                      | ~      |
|                                       |        |
| Application Form Details              |        |
| Equipment List                        | ~      |
| Mobile Sites                          | · _    |
|                                       |        |

### **STEP 5: Application Form Details**

**IF** you have new equipment to add, please email your license number and the Report of Assembly FDA2579 form (see below) your service provider has given you to <u>radhealthia@idph.iowa.gov</u>. Scroll down and click **Continue** when completed.

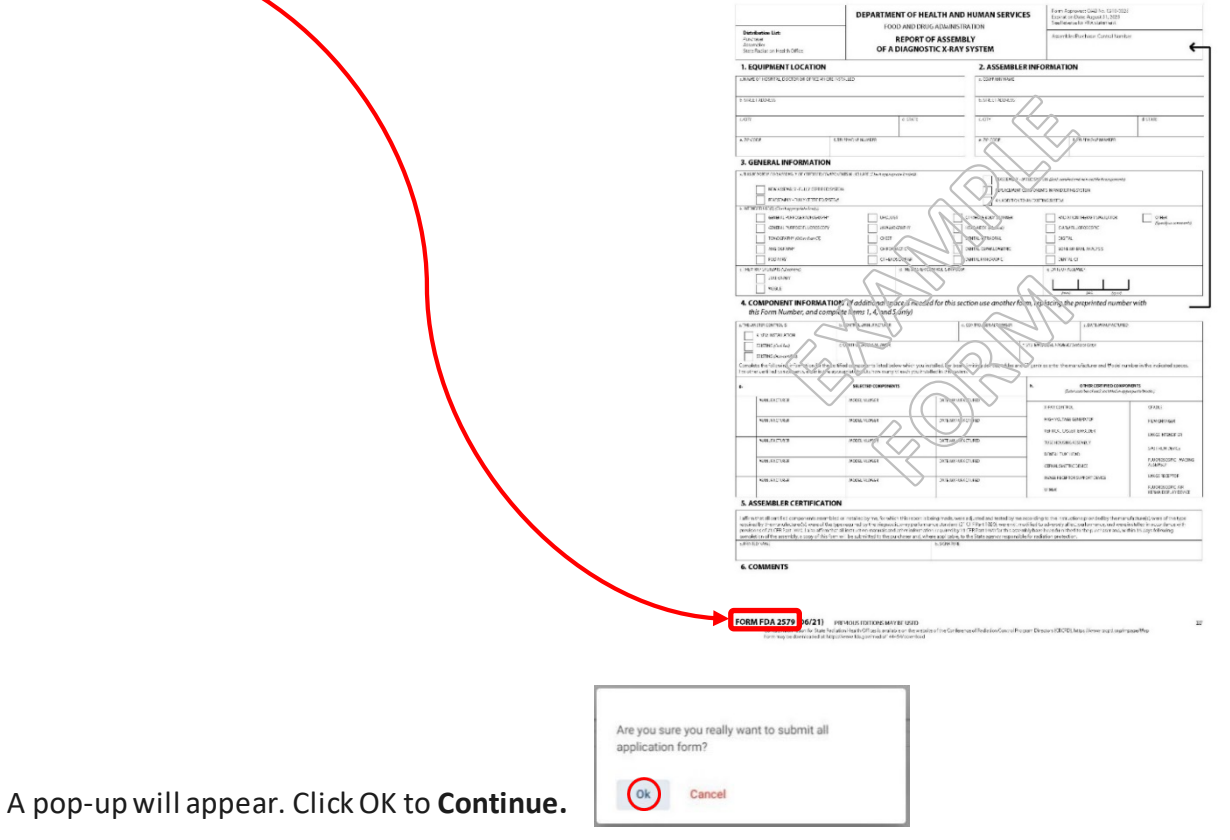

#### **STEP 6: Application Form Supplemental**

The **Application Form Supplemental** will appear on the next screen. Click the drop down on the right side of the **Facility Contact List** section, to add a new contact to your list, or edit an existing contact. If you click Add then enter the contact details. Name, Email, and Phone Number are all that is required. Then click Save. When you have finished, click Continue at the bottom of the screen.

| ant: Johnny Tester                  |                       |                             |                    |                             |                                    |                       |   |
|-------------------------------------|-----------------------|-----------------------------|--------------------|-----------------------------|------------------------------------|-----------------------|---|
| ty: Fake Company INC                |                       |                             |                    |                             |                                    |                       |   |
|                                     |                       |                             |                    |                             |                                    |                       |   |
| ess Free Form                       | Description - Radiolo | ogical Facility Application | Review             |                             |                                    |                       |   |
|                                     |                       |                             |                    |                             |                                    |                       |   |
| ility Contact List                  |                       |                             |                    |                             |                                    |                       | 7 |
| ility Contact List                  |                       |                             |                    |                             |                                    |                       | 7 |
| ility Contact List                  | Contact type *        | Salutation                  | Contact First Name | Contact Last Name           | Contact Phone Number               | Contact Email Address |   |
| ility Contact List Removed thru Web | Contact type *        | Salutation                  | Contact First Name | Contact Last Name<br>Tester | Contact Phone Number<br>8558244357 | Contact Email Address |   |

A pop-up will appear. Click OK to Continue

|             | a usu saellu usant ta subsait al |
|-------------|----------------------------------|
| application | form?                            |
| Ok          | Cancel                           |

#### STEP 7: Process Description – X-ray Machine -

• Click on the Unit Information drop down, and review the information for your x-ray machine.

| Process Description - Xray Machine -                                          |                            |   |
|-------------------------------------------------------------------------------|----------------------------|---|
| Unit Information                                                              |                            | ^ |
| Tarthus unit a Mobile Linet?                                                  | () Tes () No               |   |
| In this unit used outside of your facility* 1                                 | () Tes () No               |   |
| Machine Manufacturer 1                                                        | (UTELD) X Bay Units and Us |   |
| Date of Radiation Shelting Plan acceptance by IDPH (IDPH Office Use $Only)$ : | 05/15/1023                 |   |
| Muchine Medal :                                                               | Phase 101                  |   |
| Machine Denil 4 1                                                             | 999666323 H                |   |
| Date of Monufacture                                                           | 62/26/1918                 |   |
| Installation-Date :                                                           | 66/08/1923                 | • |
| Rosen 10 Namilier                                                             | Red aton Suite 1           |   |
| Service Provider - Company Name :                                             | Chuck's X-Ray Service      |   |
| Service Provider - Registration Namoer :                                      | X54054321                  |   |
| Date of most recent calibration/service evaluation report                     | 02/10/2023                 |   |

• Then click on the drop down to the right of **Public Portal Affirmation**, select yes and click **Continue** at the bottom of the page.

| Public Portal Affirmation                                                                                            | · | ŝ |
|----------------------------------------------------------------------------------------------------|---|---|
| By checking this box, I am submitting this application for review with all required documentation and attachments. : |   |   |

- If you have more than one x-ray machine you will repeat this process for each one.
- When you are finished with ALL of your x-ray machines, a pop-up will appear. Click OK to Continue.

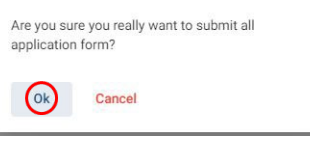

# STEP 8: Terms and Conditions

#### Check the box to agree to Terms and Conditions and click **Continue**.

# Terms and Conditions I am authorized to complete this application on behalf of the organization. As representative of the organization, I hereby certify and declare under penalty of perjury that the information I provided in this document, including any attachments, is true and correct. As said representative of the organization, I am responsible for the accuracy of the information provided regardless of who completes and submits the application. I understand that providing false and misleading information in or concerning this application may be cause for disciplinary action, denial, revocation, and/or criminal prosecution. I also understand that a representative of the organization is responsible to update information submitted herewith if the response or the information changes. In sut mitting this application, the organization agrees to any reasonable inquiry that may be necessary to verify or clarify the information provided on or in conjunction with this application. I und rstand this information is a public record in accordance with lowa Code chapter 22 and that application information is public information, subject to the exceptions contained in lowa law. I have read the Administrative Rules governing this license, permit, registration, or certification and will make employees aware as required and will comply with those provisions. I agree with the terms and conditions.

#### STEP 9: Make a Payment

- To make a payment, click **Pay Now**, and then click **Pay Now** again on the next screen.
- You can enter your payment information at that time.

#### Make Payment Thank you for completing your Application or Request. If you have fees due, you may select Pay Now button to continue online payment. (Credit, Debit cards or E-Checks acceptable). If you wish to Pay Later or Pay Check or Internal Transfer, select Pay Later option. Note: If you want to send a Pay Check to IDPH Program Office, please enter a Reference Row ID # on the Memo field of the Check. Reference Row ID # is displayed below the Fee Details in this page. If your fees are due, your application is not considered until payment is made. You may check the status of your License(s) by signing into the website at a Later Date and reviewing on the My Programs page. License Details Program Program Detail Status Fee Description Fee Amount Paid in Full (Row ID) # 383261 Radiological Facility Medical/Chiro Renewal Radiological Equipment Fee \$120.00 No 383261 Radiological Facility Medical/Chiro Renewal Radiological Equipment Fee \$120.00 No Fee Amount: \$240.00 Paid Amount: \$00.00 Fee Due: \$240.00 Pay La Payment Later Options

- If you would like to mail in your renewal with a check, click Pay Later.
- BE SURE TO INCLUDE A COPY OF THE INVOICE WHEN YOU MAIL YOUR CHECK.
- If you want to make a payment later, see **Pay Later** instruction on the next page.

- If you want to make a payment later or are sending in a check click **Pay Later**.
- A pop up will appear, click ok. test-amanda-portal.idph.state.ia.us says

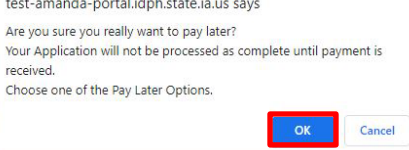

• In the **Payment Later Options** dropdown select an option, i.e.: Check.

| Make Payment                                                   |                                                                                          |                                                              |                                        |                                             |                                |                   |
|----------------------------------------------------------------|------------------------------------------------------------------------------------------|--------------------------------------------------------------|----------------------------------------|---------------------------------------------|--------------------------------|-------------------|
| Thank you for completing you<br>If you wish to Pay Later or Pa | ur Application or Request. If you have<br>y Check or Internal Transfer, select <b>Pa</b> | fees due, you may select <b>Pa</b><br><b>y Later</b> option. | y Now button to continue online payn   | nent. (Credit, Debit cards or E-Checks acc  | eptible).                      |                   |
| Note:                                                          |                                                                                          |                                                              |                                        |                                             |                                |                   |
| If you want to send a Pay Che                                  | eck to IDPH Program Office, please en                                                    | ter a Reference Row ID # or                                  | the Memo field of the Check. Refere    | nce Row ID # is displayed below the Fee     | Details in this page.          |                   |
| If your fees are due, your app                                 | lication is not considered until payme                                                   | nt is made. You may check t                                  | he status of your License(s) by signir | ng into the website at a Later Date and rev | vieving on the <b>My Pro</b>   | ograms page.      |
| License Details                                                |                                                                                          |                                                              |                                        |                                             |                                |                   |
| Reference<br>(Row ID) #                                        | Program                                                                                  | Program Detail                                               | Status                                 | Fee Description                             | Fee Amount                     | Paid in Full      |
| 392178                                                         | Radiological Facility                                                                    | Medical/Chiro                                                | Renewal                                | Radiological Equipment Fee                  | 9120.00                        | No                |
| 392178                                                         | Radiological Facility                                                                    | Medical/Chiro                                                | Renewal                                | Radiological Equipment Fee                  | \$120.00                       | No                |
|                                                                |                                                                                          |                                                              | Fee Amount: \$240.00                   | Paid Amount: \$00.00                        |                                | Fee Due: \$240.00 |
|                                                                |                                                                                          |                                                              |                                        |                                             | Ļ                              | Pay Later Pay Now |
|                                                                |                                                                                          |                                                              |                                        |                                             | Payment Later Options<br>Check | -                 |
|                                                                |                                                                                          |                                                              |                                        | _                                           |                                |                   |
|                                                                |                                                                                          |                                                              |                                        |                                             |                                |                   |

- Once you have selected your Payment Later Option click Pay Later one more time.
- This will open My Programs. Click on Details listed under the Details column.

| ly Programs                                                   | Johnny One Teste                                         | r -Fake Company II                                            | NC                                     |                                                     |                                            |                       |                         |                             |                           |
|---------------------------------------------------------------|----------------------------------------------------------|---------------------------------------------------------------|----------------------------------------|-----------------------------------------------------|--------------------------------------------|-----------------------|-------------------------|-----------------------------|---------------------------|
|                                                               |                                                          |                                                               |                                        |                                                     |                                            |                       |                         |                             |                           |
| Programs for                                                  | or Fake Company                                          | INC                                                           |                                        |                                                     |                                            |                       |                         |                             |                           |
| License #                                                     | Applicant                                                | Program                                                       | Status                                 | Issue Date                                          | Expiry Date                                | City                  | Details                 | Online Services             | Renew                     |
|                                                               |                                                          | Radiological Facility                                         | New                                    |                                                     |                                            | Faker                 | Details                 | Online Service              | s                         |
|                                                               |                                                          |                                                               |                                        |                                                     |                                            |                       | 1                       | ltems per page: 5 👻         | 1-1 of 1 < >              |
|                                                               |                                                          |                                                               |                                        |                                                     |                                            |                       |                         |                             | Make Paymer               |
|                                                               |                                                          |                                                               |                                        |                                                     |                                            |                       |                         |                             |                           |
| ou are an Individu                                            | al and wants to apply for a                              | New Individual License, cli                                   | ck on Apply for a                      | Program on the above. In                            | structions to Apply for a                  | a Program             |                         |                             |                           |
| /ou have an existin<br>enter an Existing C                    | g company, the company r<br>ompany for the first click o | name should be listed in the<br>on New Company Registrati     | left-hand columi<br>on. Instructions t | n. Select the Company an<br>to create New Company F | d click continue. If you o<br>Registration | do not see the compar | ny name contact the Pro | gram office. If you want to | apply as a Brand New Corr |
| vou are an Individu                                           | al returning to the system:                              | Instructions to how to retur                                  | n system.                              |                                                     |                                            |                       |                         |                             |                           |
| <ul> <li>Click on Details</li> <li>Click on Online</li> </ul> | s to add a new piece of eq<br>Services to select service | uipment or edit/view an alre<br>as available for your License | ady approved ap<br>type.               | plication.                                          |                                            |                       |                         |                             |                           |

This will take you to **Program Details** where you will be able to print off a bill to include with your check.

The **Print Bill** instructions are on the next page.

### STEP 10: Print Bill

| Radiologica                                                                                                    | al Facility - Medical/Chiro                                                                                                    |                  |                        |            |                                   | 1                  |     |              |                |                |  |
|----------------------------------------------------------------------------------------------------|----------------------------------------------------------------------------------------------------|------------------|------------------------|------------|-----------------------------------|--------------------|-----|--------------|----------------|----------------|--|
| License #                                                                                                    | Application Date                                                                                                    | Application Date |                        | Issue Date |                                   | Expiry date Status |     |              | Description    | Description    |  |
|                                                                                                    | 02/27/2023                                                                                                    |                  |                        |            |                                   |                    | New |              | Initial Folder |                |  |
|                                                                                                    |                                                                                                    |                  |                        |            |                                   |                    |     |              |                |                |  |
| People Deta                                                                                                    | ails                                                                                                    |                  |                        |            |                                   |                    |     |              |                |                |  |
| Role                                                                                                    | LastName                                                                                                    | FirstName        |                        | MiddleName | N                                 | lameSuffix         |     | Organization |                |                |  |
| Facility                                                                                                    |                                                                                                    |                  |                        |            |                                   |                    |     | Fake Company | y INC          |                |  |
| Application                                                                                                    | Form                                                                                                    |                  |                        |            |                                   |                    |     |              |                |                |  |
| Affirmation                                                                                                    |                                                                                                    |                  |                        |            |                                   |                    |     |              |                |                |  |
| Reciprocity                                                                                                    |                                                                                                    |                  |                        |            |                                   |                    |     |              |                |                |  |
| Facility Details                                                                                                    |                                                                                                    |                  |                        |            |                                   |                    |     |              |                |                |  |
| Current Iowa P                                                                                                    | Permit/Registration Number                                                                                                    |                  |                        |            |                                   |                    |     |              |                |                |  |
|                                                                                                    |                                                                                                    |                  |                        |            |                                   |                    |     |              |                |                |  |
| Application<br>Equipment Lis                                                                                                    | Form Details                                                                                                    |                  |                        |            |                                   |                    |     |              |                |                |  |
| Application<br>Equipment Lis<br>Mobile Sites                                                                                           | Form Details                                                                                                    |                  |                        |            |                                   |                    |     |              |                |                |  |
| Application<br>Equipment Lis<br>Mobile Sites                                                                                           | Form Details                                                                                                    |                  |                        |            |                                   |                    |     |              |                |                |  |
| Application<br>Equipment Lis<br>Mobile Sites                                                                                           | Form Details                                                                                                    |                  |                        | Status     |                                   | Requested Date     | 0   | I.           | Expiry Da      | te             |  |
| Application<br>Equipment Lis<br>Mobile Sites<br>License Pro<br>Application Re<br>Equipment                                             | Form Details<br>st<br>bcosses<br>Description<br>view                                                                                                    |                  |                        | Status     | 0                                 | Requested Date     |     | Į.           | Expiry Da      | te             |  |
| Application<br>Equipment Lis<br>Mobile Sites<br>License Pro<br>Application Re<br>Equipment                                             | Form Details<br>at<br>Description<br>view                                                                                                    | 1                |                        | Status     |                                   | Requested Date     |     | ľ            | Expiry Da      | te             |  |
| Application<br>Equipment Lis<br>Mobile Sites<br>License Pro<br>Application Re<br>Equipment<br>F665                                     | Form Details it cosses cosses |                  |                        | Status     |                                   | Requested Date     |     |              | Expiry Da      | te             |  |
| Application<br>Equipment Lis<br>Mobile Sites<br>License Pro<br>Application Re<br>Equipment<br>Fees<br>Fee List                         | Form Details it cocesses cocesses cocesses cocesses                                                                                                    |                  |                        | Status     | Paymynt                           | Requested Date     |     | E            | Expiry Da      | te.            |  |
| Application<br>Equipment Lis<br>Mobile Sites<br>License Pro<br>Application Re<br>Equipment<br>Fees<br>Fee List<br>Bill Humber          | Form Details                                                                                                    |                  | Fee Amount             | Status     | Paymint<br>Paymint to be displa   | Requested Date     |     |              | Expiry Da      | te<br>\$240.00 |  |
| Application<br>Equipment Lis<br>Mobile Sites<br>License Pro<br>Application Re<br>Equipment<br>Fees<br>List<br>Fee List<br>279785       | Form Details                                                                                                    | Equipment Fee    | Fee Amaunt<br>\$120.00 | Status     | Paymint<br>o Paymint to be displa | Requested Date     |     |              | Exply Da       | te<br>\$240.00 |  |
| Application<br>Equipment Lis<br>Application Re<br>Equipment<br>Fees<br>License Pro<br>Papilication Re<br>Equipment<br>279785<br>279785 | Form Details                                                                                                    | Equipment Fee    | Fee Amaunt<br>9120.00  | Status     | Paymint<br>o Paymint to be displa | Requested Date     |     |              | Exply Da       | te<br>\$240.00 |  |

Scroll to the bottom of Program Details and click on Print Bill.

#### Click PRINT to get a copy for your printer to mail in with your check.

| Bill (Copy)                                |                            |                     |                 |  |
|--------------------------------------------|----------------------------|---------------------|-----------------|--|
| Please click PRINT here for your bill copy | if necessary.              | Bill(Copy)          |                 |  |
| Billed To                                  |                            |                     |                 |  |
| Folder Name:                               |                            | Fake Company INC    |                 |  |
| LPCRO No:                                  |                            |                     |                 |  |
| Reference No:                              |                            | 392174              |                 |  |
| Receipt Details                            | Fee Description            | Bill Generated Date | Amount          |  |
| 392174 - 279785                            | Radiological Equipment Fee | 02/27/2023          | \$120.00        |  |
| 392174 - 279786                            | Radiological Equipment Fee | 02/27/2023          | \$120.00        |  |
| Back                                       |                            |                     | Total: \$240.00 |  |

When you have **completed** your renewal registration, you can click the back arrows on your web browser to return to the portal to **log off**.

Revision 3/20/2023